一、毕业生登录

登录方式一:关注绑定"国家大学生就业服务平台"公众号, 点击"去向登记"直接登录, 微信需提前绑定学信网账号。

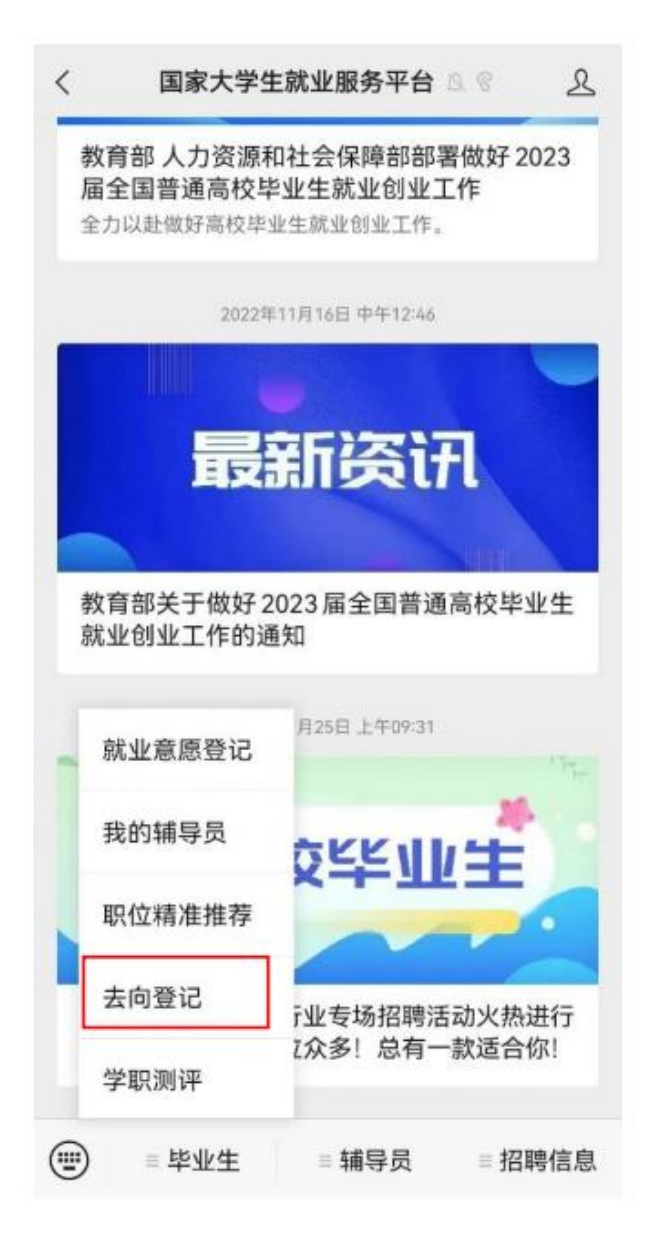

| × <b>全国</b> | 高校毕业生毕业去向登记系统 |    |
|-------------|---------------|----|
| 全国高         | 校毕业生毕业去向登记    | 系统 |
|             | 毕业生去向登记       | >  |
|             | 档案转递信息在线核验    | >  |
| Ē           | 户口迁移信息在线核验    | >  |
|             | 用人单位在线签约      | >  |
|             | 省校管理          | >  |
|             | <b>语</b> 知八生  |    |

登录方式二:通过手机或电脑端搜索登记系统网址 dj.ncss.cn,点击"毕业生去向登记",使用学信网账号登录。

| 全国和        | 高校毕业生                  | 毕业去                            | 向登记        | 系统   |  |
|------------|------------------------|--------------------------------|------------|------|--|
|            | 2<br>Artisza – Szanisa | AGENCINE IN                    | PEIEsanau  | test |  |
|            | P NYACUITA             |                                | E soft     |      |  |
| 全国高校毕业生毕业去 | 句登记系统                  |                                |            |      |  |
|            | 学 <u></u>              | 生用户登录<br><sup>明 当国殿監告 登录</sup> |            |      |  |
|            | <u> </u>               | 96                             |            |      |  |
|            | 20周8-69<br>〇 你们在空录     | 登录<br>注册<br>3 支付宝管录            |            |      |  |
|            |                        | _                              |            |      |  |
|            | 版权所有: 教育部学生服务与素质发展     | 《中心 (原全国高等学校学生信息)              | 咨询与就业指导中心) |      |  |

注意:毕业生无法登录系统的原因主要有:1.学校就业部门 没有上传毕业生的基本信息或上传的信息有误;2.毕业生没 有在学信网绑定学籍信息。

二、核对基本信息

首次登录要核对本人基本信息是否正确。若信息无误,点击 "信息确认无误,进入系统";若信息有误,联系学校就业部 门更正(手机号码、电子邮箱需由本人在学信网账号信息中 修改)。

| 欢迎使用全国高校3<br>8是否正确,若有10 | 5业生毕业去向登记与阿上签约平台, <mark>请先核对你的毕业生信</mark><br>3请教系学校就业部门更正!若电子邮箱或手机号码有误,请 |
|-------------------------|--------------------------------------------------------------------------|
| 直接登录学德网在表               | 形号信息中修改。                                                                 |
| <b>子生信息</b>             |                                                                          |
| 429                     |                                                                          |
| 姓名                      |                                                                          |
| 身份证号                    |                                                                          |
| 经业绩权                    | 北京大学                                                                     |
| 学历                      | 本務                                                                       |
| 性的                      | 53                                                                       |
| 民族                      | 社纲                                                                       |
| 政治面貌                    | 九三学社社员                                                                   |
| 培养方式                    | 非定向                                                                      |
| 生源所在地                   | 北京市东城区                                                                   |
| 入学时间                    | 201512                                                                   |
| 12-12-191月              | 202210                                                                   |
| 学号                      |                                                                          |
| 院系                      | 计算机技术与应用系                                                                |
| 专业                      |                                                                          |
| 学制                      | 5                                                                        |
| 档案是否转入学校                |                                                                          |
| 户口是否转入学校                |                                                                          |
| 电子邮箱                    |                                                                          |
| 手机号码                    |                                                                          |
|                         | 信息曲以无误,进入发统                                                              |
|                         | 1340-980-0304 - 227-08075                                                |

三、选择功能模块

毕业生确认基本信息无误提交后,进入选择功能模块界面。 点击"去向确认登记"。

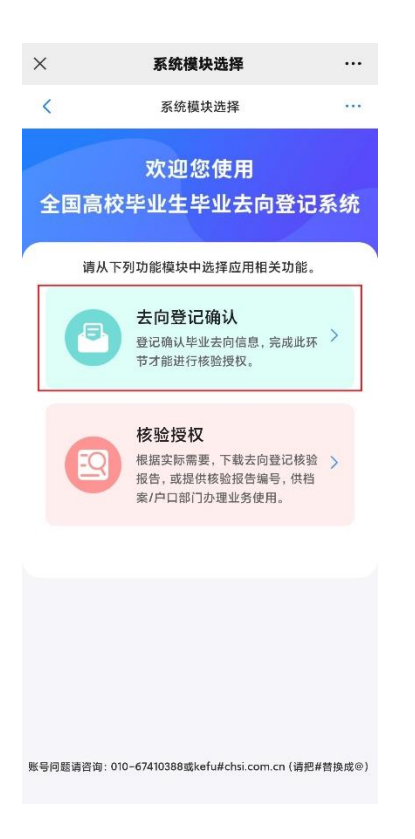

四、去向登记确认

毕业生选择进入"去向登记确认"模块。注意:毕业生需在 《广东省大学生就业创业》小程序上完成初始档案信息上报 才能进行确认。毕业生核对确认本人毕业去向、档案转递信 息是否正确。若信息无误,选择"信息无误,确认登记去向" 提交。

| ×                        | 去向登记确认 …                         |
|--------------------------|----------------------------------|
| <                        | 去向登记确认 💌 🛛 …                     |
|                          |                                  |
| 毕业去向                     | 签就业协议形式就业                        |
| 单位名称                     | 深圳市龙岗区教育局                        |
| 档案转递类型                   | 签约单位接收                           |
| 档案转递单位名称                 | 深圳市龙岗区教育局                        |
| 档案转递单位所在<br>地            | 广东省深圳市龙岗区                        |
| 户口迁移类型                   | 暂无                               |
| 户口迁移所在地                  | 暂无                               |
| 以上毕业去向信息于2<br>实际情况,认真核对确 | 023年04月22日通过省级系统上报,请根据<br>时认。    |
| *请确认您的去向登记               | 信息                               |
| 🦳 信息无误,确认                | 人登记去向                            |
| 🦳 信息有误,需更                | 巨新后确认                            |
|                          |                                  |
|                          | 提交                               |
| 违                        | 反"四不准"行为举报                       |
| 账号问题请咨询: 010-67          | 410388或kefu#chsi.com.cn(请把#替换成@) |

若信息有误,点击"信息有误,需更新后确认",选择"错误 信息情况"类型,按需填写去向情况说明、档案情况说明、 联系方式后提交,按照之前登记相关信息的方式(广东省大 学生就业创业小程序中的"毕业去向登记"模块和"更改档 案去向"模块)更新信息,再进行登记确认。请务必仔细核 对确认信息,否则会影响后续转档。

(注意:户口信息系统上暂未收录,无需修改)

| <                    | 去向登记确认                     | • ···               |
|----------------------|----------------------------|---------------------|
| 以上毕业去向信息<br>根据实际情况,认 | 于2023年05月29日通过<br>真核对确认。   | 全国登记系统上报,请          |
| *请确认您的去向             | 登记信息                       |                     |
| () 信息无误,             | 确认登记去向                     |                     |
|                      | 需更新后确认                     |                     |
| *您的错误信息情             | 兄                          |                     |
| ✓ 毕业去向信              | 恴                          |                     |
| 🥑 有变化                | 有错误                        |                     |
| * 去向情况说明:            |                            |                     |
|                      |                            | 0/500               |
| 档案转递信                | 息有变化或存在错误                  | ŧ                   |
| 户口迁移信                | 息有变化或存在错误                  | -                   |
| *联系方式:               |                            |                     |
| 请填写手机号               | 码                          |                     |
| 您的去向登记信息<br>统或者级系统更新 | 不准确,请您按之前的到<br>为正确信息后,再次进行 | 記方式用全国登记系<br>5登记确认。 |
|                      | 提交                         |                     |

如果毕业生提交确认信息有误后发现实际信息无误,可返回 "去向登记确认"界面,点击"实际信息无误,撤销确认", 撤销后重新选择"信息无误,确认登记去向"提交。

五、核验授权

全国登记系统依据毕业生去向信息生成毕业生去向登记信 息表、转递编号和核验编号,根据有关部门需要和毕业生本 人授权,提供相应查询核验服务。

毕业生选择进入"核验授权"模块。注意:毕业生需完成去向登记确认才能进行核验授权

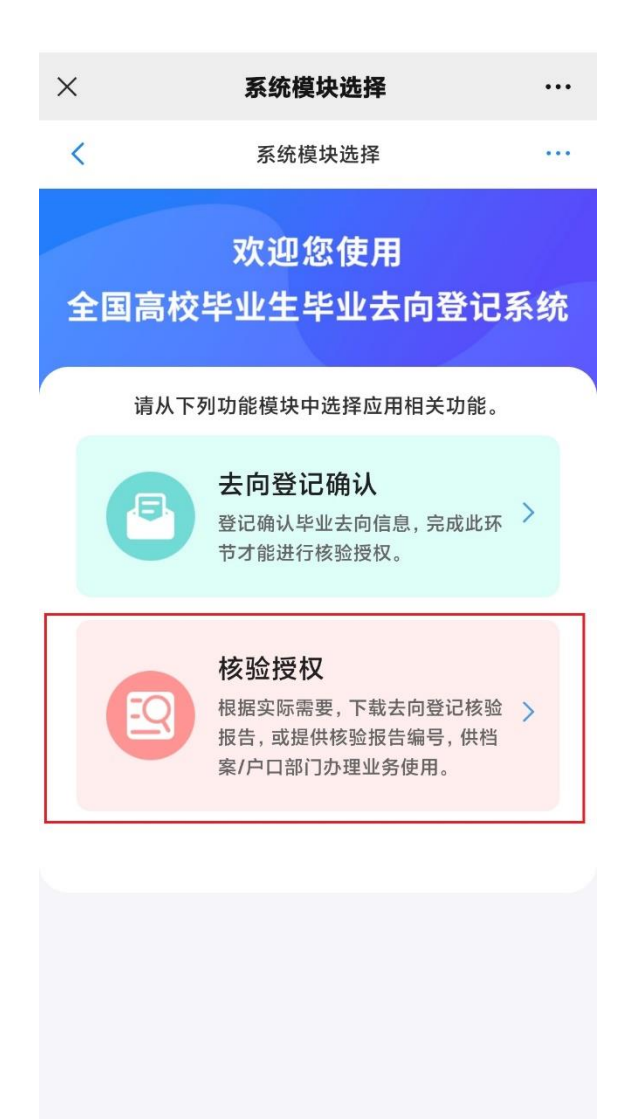

账号问题请咨询: 010-67410388或kefu#chsi.com.cn (请把#替换成@)

六、毕业生核验授权

核验授权需提前下载学信网 app,验证时会跳转到学信网 app 进行人脸识别验证。验证完成后,毕业生可设置去向登记信 息核验报告有效期,设置完成后可查看下载核验报告,根据 档案接收管理部门的核验需求,将核验信息提供给相关部门。

| ① 系统已生成核验报告,请设置核验有效期                                                       |
|----------------------------------------------------------------------------|
| 档案信息核验                                                                     |
| 核验编号: 暂未生成核验编号                                                             |
| 有效期至: 暂无                                                                   |
| 核验状态:未确认 设置有效期 >                                                           |
| 户口信息核验                                                                     |
| 核验编号: 暂未生成核验编号                                                             |
| 有效明至: 暂无                                                                   |
| 核验状态:未确认 设置有效期 >                                                           |
| <ol> <li>对应模块需要有信息登记才能使用核验功能;</li> <li>查询核验服务时间截止到毕业生的毕业时间加六个月。</li> </ol> |
| 档案信息核验                                                                     |
| 核验编号: 202310001P9V26T 复制                                                   |
| 有效期至: 2022-11-21 23:59:59                                                  |
| 核验状态: 生效中 查查下载报告                                                           |
| 户口信息核验                                                                     |
| 核验编号: 202310001795YQX 复制                                                   |
| 有效期至: 2022-11-21 23:59:59                                                  |
| 核验状态: 生效中 章霄下载服告                                                           |
| <ol> <li>对应模块需要有信息登记才能使用核验功能;</li> <li>支面核验服务时间截止到毕业生的毕业时间加六个月。</li> </ol> |

----

-

去向登记信息核验报告分为档案信息核验报告,内容主要包 括核验编号、核验二维码、基本信息、毕业去向信息、档案 转递信息。若毕业生在核验授权时尚未登记档案转递信息, 则核验报告将不展示档案转递信息。

全国普通高等学校毕业生去向登记信息

| HATA AD EL | 0010 | 0011 | noon  | -   |
|------------|------|------|-------|-----|
| 核瓶编号:      | 2310 | 0011 | LUSOV | 47B |

|                                                                                                    | 基本                                                                 | <b>上信息</b>                                             |             |  |  |
|----------------------------------------------------------------------------------------------------|--------------------------------------------------------------------|--------------------------------------------------------|-------------|--|--|
| 姓名                                                                                                    | 陈诚                                                                 | 性别                                                     | 男           |  |  |
| 毕业院校                                                                                                    | 北京大学                                                               |                                                        |             |  |  |
| 毕业时间                                                                                                    | 202306                                                             | 学制                                                     | 4           |  |  |
| 专业                                                                                                    | 哲学类                                                                | 学历                                                     | 本科          |  |  |
| 生源所在地                                                                                                    |                                                                    | 北京市海淀区                                                 | 10 m        |  |  |
| 50                                                                                                    | 毕业书                                                                | <b>长向信息</b>                                            | 5           |  |  |
| 毕业去向                                                                                                    |                                                                    | 签就业协议形式就业                                              | k           |  |  |
| 单位名称                                                                                                    |                                                                    | 学信咨询服务有限公                                              | 司           |  |  |
| 单位所在地                                                                                                    |                                                                    | 北京市西城区                                                 |             |  |  |
| 8                                                                                                    | 档案转                                                                | 专递信息                                                   | 10          |  |  |
| 档案转递类型                                                                                                    | 托管单位接收                                                             |                                                        |             |  |  |
| 单位名称                                                                                                    | 北京市海淀区人力资源公共服务中心                                                   |                                                        |             |  |  |
| 单位所在地                                                                                                    | 北京市海淀区                                                             |                                                        |             |  |  |
| 单位邮编                                                                                                    |                                                                    | 100195                                                 |             |  |  |
| 联系人/联系部门                                                                                                    | 王维                                                                 | 联系电话                                                   | 18593241256 |  |  |
| <ol> <li>主意事項:</li> <li>1.登记信息由教育部全:</li> <li>2.核验方式:</li> <li>①前往dj.ncss.cn,选:</li> <li>2.杯板验编号进行核验:</li> <li>②下载"学信网APP",</li> <li>3.登记信息来自于毕业:</li> <li>4.查询核验服务时间截</li> </ol> | 耳高校毕业生毕业去向<br>译"档案转递信息在线<br>使用扫一扫功能扫描<br>生离校时上报的信息。」<br>止到毕业生的毕业时间 | 登记系统提供。<br>核验"模块,正确输入毕<br>服告中的二维码在线核验。<br>即有问题请联系毕业生核3 |             |  |  |

七、档案和户籍接收管理部门查询核验

毕业生核验授权后,档案和户籍接收管理部门在办理相关手续时,可查询核验毕业生离校时相应的去向登记信息。查询核验分为档案转递信息查询核验和户口迁移信息查询核验。 查询核验主要有两种方式。方式一:在登记系统点击"档案转递信息在线核验"或"户口迁移信息在线核验",输入毕业 生姓名和核验编号在线核验;方式二:使用学信网 APP,扫 描核验报告二维码进行核验。

| 全                                         | 国高校毕                                                       | 业生毕业                                                  | 去向登记系                                 | 统      |
|-------------------------------------------|------------------------------------------------------------|-------------------------------------------------------|---------------------------------------|--------|
| -                                         | <b>日本</b><br>学会主表句登记                                       |                                                       | 「日氏修復豊在紙根验                            |        |
|                                           | 6)用人单位在线盔约                                                 |                                                       | 王 重位言语                                |        |
|                                           |                                                            | 通知公告                                                  |                                       |        |
| • 開発院内4<br>从2022年間<br>第1日年期前              | 2万(失于进一歩戦好高校毕业生等書年就业<br>利用町1回2万65年金生や金生内留ら知道、の:<br>853885。 | <u>69业工作的通知)(現功地(2022)13</u><br>2月12日年の主か理由に予切のと算符で、単 | 8)<br>Defailed and and a second state | रासद+ग |
| <ul> <li>教育部办2<br/>かか使用人      </li> </ul> | 2万(关于推荐使用全国高校毕业生同上签约<br>#位当中全主用上面的、副首都已开造主用高校均3            | <b>平台的公告)</b><br>19生毕业会网络近为同上面的平将,即称广大)               | 8人单位与围绕由业主实行用上面的。                     |        |

|    | 全国高     | <b>校毕</b> | 业生      |    |          |
|----|---------|-----------|---------|----|----------|
| 毕业 | 去向登     | 记信息       | 息在组     | 核验 | <u> </u> |
|    |         | _         |         |    |          |
|    | 档案制     | 转递信息在线核制  | 12<br>1 |    |          |
|    | · 学生姓氏: |           |         |    |          |
|    |         | 10H       | 836     |    |          |
|    |         |           |         |    |          |
|    |         | Sen ( Set |         |    |          |

- G服務股份公行关于进一步報好兩格型业主物資本就並加上工作的通知D (因の发 (2022) 13-6) 要求,当时比率,因有企業业中位就运动均均主要运动,检查局遇至就业单位成运用单位;为至公单位数组织,接逐至就运动成平器地公共就业人才服务机构;若未就运动,接通至户端地公共就业人才服务机构。
- •本科は果教育授提供全国英校应届毕业主力向登记地思查问账验服务的唯一官力网站。